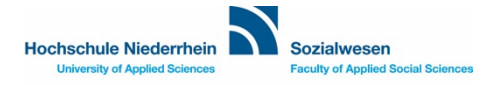

# Anleitung zur Seminarwahl am Fachbereich Sozialwesen

#### Inhaltsverzeichnis

| I.   | KURZ UND KNAPP: WAS IST DIE SEMINARWAHL?                          | . 2 |
|------|-------------------------------------------------------------------|-----|
| II.  | HIO: WIE ERFOLGT DIE SEMINARWAHL ÜBER HIO?                        | . 2 |
| III. | WAS BEDEUTEN DIE UNTERSCHIEDLICHEN SYMBOLE IN HIO?                | . 3 |
| IV.  | KVV: WIE KOMME ICH ZUM KOMMENTIERTEN VORLESUNGSVERZEICHNIS?       | . 3 |
| V.   | WO FINDE ICH DIE DETAILLIERTEN KOMMENTARE ZU DEN VERANSTALTUNGEN? | . 4 |
| VI.  | KURS BELEGEN: WIE BELEGE ICH EINE VERANSTALTUNG MIT UND OHNE TNB? | . 7 |
| VII. | KONTAKT: WER SIND MEINE ANSPRECHPARTNER:INNEN BEI PROBLEMEN?      | 10  |

## I. Kurz und knapp: Was ist die Seminarwahl?

Die Anmeldungen zu Lehrveranstaltungen passieren über das HIO-Portal. Die **Seminarwahl** ist nicht mit der späteren **Prüfungsanmeldung** gleichzusetzen, die ist ein separater Prozess und findet im laufenden Semester statt.

- Bei Veranstaltungen ohne Begrenzung wie Vorlesungen können Studierende die Veranstaltung auch vor der Seminarwahl belegen, was für alle Beteiligten erhebliche Planungssicherheit bringt. Studierende sollen nur Veranstaltungen wählen, die in ihrem Studienverlaufsplan stehen.
- Bei teilnehmerbegrenzten Seminaren geben Studierende ihre Wunschseminare (Parallelgruppen) mit so viel wie möglichen Prioritäten an. Wenn zu viele Studierende für ein Seminar angemeldet sind, entscheidet das System nach den gesetzten Prioritäten und nach dem Zufallsprinzip, wer in welcher Parallelgruppe einen Platz bekommt. Die Ergebnisse werden in der Woche nach Ende der Seminarwahl kommuniziert und sind für alle bindend.

## II. HIO: Wie erfolgt die Seminarwahl über HIO?

Die Seminarwahl erfolgt über das Campusmanagementprotal "<u>HISinOne</u>" (Abk.: HIO) und kann nach erfolgreicher Anmeldung über unterschiedliche Bereiche erfolgen. Da die **Kommentare** der Dozent:innen über das Vorlesungsverzeichnis abgerufen werden, bietet es sich an, auch die Wahl direkt über das **Vorlesungsverzeichnis** durchzuführen. Der Shortlink <u>hsnr.de/fb06/kvv</u> leitet automatisch auf das aktuellste Vorlesungsverzeichnis in HIO.

Alternativ ist die Wahl aber auch über den Bereich **Studienplaner mit Modulplan** möglich. Hier wird allerdings nicht sofort ersichtlich, welche Veranstaltungen im kommenden Semester angeboten werden. Außerdem kann es sein, dass in der Ansicht des Studienplaners wegen der aktualisierten Prüfungsordnung nicht alle Veranstaltungen angezeigt werden.

**Tipp für Studierende mit alten PO**: Erst die individuell noch offenen Module über den Modulplaner ausfindig machen, dann über das aktuelle Vorlesungsverzeichnis Prioritäten abgeben und Veranstaltungen belegen.

Über den Reiter "Studienangebot / Veranstaltung suchen" können Seminare übrigens auch gesucht werden.

## III. Was bedeuten die unterschiedlichen Symbole in HIO?

| 1 | KVV | Das <b>kommentierte Vorlesungsverzeichnis</b> bildet alle geplanten Veranstaltungen ab, die im ausgewählten Semester angeboten werden. |
|---|-----|----------------------------------------------------------------------------------------------------|
|   | PO  | Die Prüfungsordnung zeigt Module, Prüfungen und Veranstaltungen an.                                                                    |
|   | VA  | Eine <b>Veranstaltung</b> weist immer auf eine Vorlesung oder mehrere Seminare hin. Die Veranstaltungen sind in Module aufgeteilt.     |
| - | PG  | Die Parallelgruppe sagt aus, in welcher Gruppe eine Veranstaltung geplant ist.                                                         |
|   | PA  | Die <b>Prüfungsanmeldung</b> meldet das abmelden einer Prüfung im entsprechenden (Teil-)Modul.                                         |

## IV. KVV: Wie komme ich zum kommentierten Vorlesungsverzeichnis?

- 1. Öffnen Sie die Startseite von HIO über Ihren Browser. Der kurze Link lautet > hio.hsnr.de <
- Rufen Sie alle Vorlesungsverzeichnisse auf, indem Sie oben links dem Pfad über das
   Kontextmenü / Studienangebot / Vorlesungsverzeichnis folgen.
- 3. Wählen Sie das gewünschte Semester über das Kontextmenü "Semesterauswahl" aus.

| Semesterauswahl |                 |   |  |  |  |  |
|-----------------|-----------------|---|--|--|--|--|
| Semester        | Sommer 2025 🛛 💙 |   |  |  |  |  |
|                 |                 |   |  |  |  |  |
| Vorlesungsve    | Sommer 2025     | 5 |  |  |  |  |
| Struktur Vor    | Winter 2024/25  |   |  |  |  |  |
| Vorle           | Sommer 2024     | _ |  |  |  |  |
|                 | Winter 2023/24  |   |  |  |  |  |
| ¥.::            | Sommer 2023     |   |  |  |  |  |
|                 | Winter 2022/23  |   |  |  |  |  |
| •               | Sommer 2022     |   |  |  |  |  |

4. Öffnen Sie den Reiter Fachbereich Sozialwesen aus.

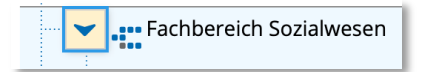

5. Klappen Sie rechts 🔄 den gesamten Teilbaum Ihres *Studiengangs* aus. Sie sollten jetzt eine geordnete Veranstaltungsliste als Verzeichnis sehen, in der alle im ausgewählten Semester angebotenen Module aus allen Fachsemester abgebildet sind.

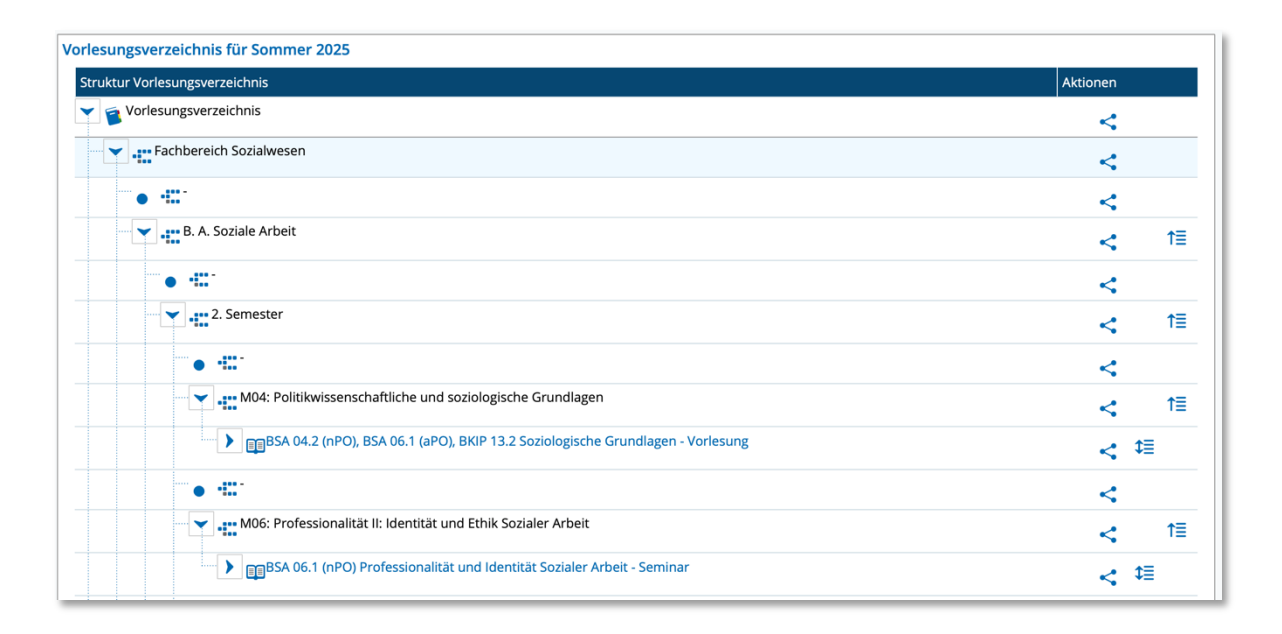

## V. Wo finde ich die detaillierten Kommentare zu den Veranstaltungen?

Sie möchten die Details einsehen, die die Dozent:innen Ihnen vor der Seminarwahl zur Verfügung stellen, um während der Seminarwal eine fundierte Entscheidung zu treffen. Bitte bedenken Sie, dass keine detaillierten Kommentare vorhanden sind, wenn seitens der Dozent:innen keine Inhalte zur Verfügung gestellt wurden. Sie werden spätestens bei der ersten Vorlesung über Inhalte, Lernmethoden und die zu erbringende Prüfungsleistung in Kenntnis gesetzt. Ob Sie ein Testat oder eine Prüfung ablegen müssen, finden Sie in der Hilfe zu den Modulhandbüchern.  Klicken Sie im Vorlesungsverzeichnis auf die entsprechende Veranstaltung, zu der Sie mehr Informationen suchen. Es bietet sich an, die Seite über einen Rechtsklick in einem neuen Browser-Tab zu öffnen, um Punkt III nicht wiederholen zu müssen.

| мое | : Professionalität II: Identität und Ethik Sozialer Arbeit                                                                                                    |                                                                                                 |   |
|-----|----------------------------------------------------------------------------------------------------|-------------------------------------------------------------------------------------------------|---|
| •   | BSA 06.1 (nPO) Professionalität und Identität Sozialer Arbeit - Semi<br>Detailansicht für Veranstaltung Professionalität und<br>Identität Sozialer Arbeit anzeigen<br>Montag, 31.03.25 - 30.06.25 von 16:00 bid | Link in neuem Tab öffnen<br>Link in neuem Fenster öffnen<br>Link in Tabgruppe öffnen            | > |
|     | Dozent/-in: Eisermann, Benedikt                                                                                                    | Verknüpfte Datei laden                                                                          |   |
| •   | Professionalität und Identität Sozialer Art<br>Donnerstag, 03.04.25 - 03.07.25 von 14:0<br>Dozent/-in: Glammeier, Sandra                                                                                        | Verknüpfte Datei laden unter<br>Link zu Lesezeichen hinzufügen<br>Link zur Leseliste hinzufügen |   |
| •   | Professionalität und Identität Sozialer Art                                                                                                    | Link kopieren                                                                                   |   |
|     | Dozent/-in: Noack, Michael                                                                                                    | Teilen                                                                                          |   |
| •   | Professionalität und Identität Sozialer Art<br>Donnerstag, 03.04.25 - 03.07.25 von 14:0                                                                                                    | Element-Informationen                                                                           |   |
|     | Dozent/-in: Schubert, Iris                                                                                                    | Dienste                                                                                         |   |
|     | Professionalität und Identität Sozialer Arb                                                                                                    | peit - 5. Parallelgruppe                                                                        |   |

 Sie sehen jetzt eine Liste aller Parallelgruppen (hellblaue Kästen), die zur Verfügung stehen. Über den Button "
 *Details einblenden"* lassen sich nicht nur die Zeiten, sondern auch die Kommentare der Dozierenden aufrufen. Wenn der Button grau hinterlegt ist, stehen leider keine Daten zur Verfügung.

Achtung: Die Sortierung/Nummerierung der einzelnen Parallelgruppen (PGs) kann sich bis zur Seminarwahl je nach Stand der Studienplanung ändern.

Ansicht vor dem Zeitraum der Seminarwahl:

| Änderungen Rhythmus       Wochentag       Von - Bis       Ausfalltermin       Startdatum - Enddatum       Enw. Tn.       Bemerkung       Durchführende/-r       Raum <ul> <li>wöchentlich</li> <li>Do</li> <li>14:00 - 16:00 c.t.</li> <li>• 24,04,2025</li> <li>• 01.05,2025</li> <li>• 01.05,2025</li> </ul> <ul> <li>Moderation</li> <li>Dr. Iris Schubert</li> <li>© S10</li> </ul>                                                                                                    | rofessionalität und Identität Sozialer Arbeit (4. Parallelgruppe) 🛩 |                                                                                       |           |                    |                                                                                            |                         |          |           |                     |         |
|----------------------------------------------------------------------------------------------------|---------------------------------------------------------------------|---------------------------------------------------------------------------------------|-----------|--------------------|--------------------------------------------------------------------------------------------|-------------------------|----------|-----------|---------------------|---------|
| Änderungen       Rhythmus       Wochentag       Von - Bis       Ausfalltermin       Startdatum - Enddatum       Erw. Tn.       Bemerkung       Durchführende/-r       Raum         Moöchentlich       Do       14:00 - 16:00 c.t.       • 24,04.2025       03.04.2025 - 03.07.2025       • Dr. Iris Schubert       • Dr. Iris Schubert       • S 10                                                                                                    | 📩 Daten für i                                                       | 📸 Daten für iCalendar (ics) exportieren 🛗 Einzeltermine anzeigen 🔍 Details einblenden |           |                    |                                                                                            |                         |          |           |                     |         |
| Änderungen       Rhythmus       Wochentag       Von - Bis       Ausfalltermin       Startdatum - Enddatum       Erw. Tn.       Bemerkung       Durchführende/-r       Raum         Image: Antiper Start Start Star |                                                                     | Details einblenden                                                                    |           |                    |                                                                                            |                         |          |           |                     |         |
| M         wöchentlich         Do         14:00 - 16:00 c.t.         • 24,04.2025         03.04.2025 - 03.07.2025         • Dr. Iris Schubert         III S 10                                                                                                    | Änderungen                                                          | Rhythmus                                                                              | Wochentag | Von - Bis          | Ausfalltermin                                                                              | Startdatum - Enddatum   | Erw. Tn. | Bemerkung | Durchführende/-r    | Raum    |
| • 29.05.2025<br>• 19.06.2025                                                                                                    | A                                                                   | wöchentlich                                                                           | Do        | 14:00 - 16:00 c.t. | <ul> <li>24.04.2025</li> <li>01.05.2025</li> <li>29.05.2025</li> <li>19.06.2025</li> </ul> | 03.04.2025 - 03.07.2025 |          |           | • Dr. Iris Schubert | 📰 S 104 |

Ansicht während des Zeitraums der Seminarwahl:

| rofessionalitā | sfessionalität und Identität Sozialer Arbeit (6. Parallelgruppe) 🛩                                                          |           |                    |                                                                                            |                           |                               |                           |                   |         |  |
|----------------|----------------------------------------------------------------------------------------------------|-----------|--------------------|--------------------------------------------------------------------------------------------|---------------------------|-------------------------------|---------------------------|-------------------|---------|--|
| 🚌 Für Stunde   | 🔉 Für Stundenplan vormerken 📸 Daten für iCalendar (ics) exportieren 🛗 Einzeltermine anzeigen 🔍 Details einblenden 🗈 Belegen |           |                    |                                                                                            |                           |                               |                           |                   |         |  |
|                |                                                                                                    |           |                    |                                                                                            | Maximale Anzahl Teilnehme | er/-innen 30                  |                           |                   |         |  |
|                |                                                                                                    |           |                    |                                                                                            | angemeldet:               | 102 (erste Prio.: 9, zweite P | o.: 11, dritte Prio.: 18) |                   |         |  |
|                |                                                                                                    |           |                    |                                                                                            | zugelassen:               | 0                             |                           |                   |         |  |
|                |                                                                                                    |           |                    |                                                                                            | Warteliste:               | 0                             |                           |                   |         |  |
| Änderungen     | Rhythmus                                                                                                    | Wochentag | Von - Bis          | Ausfalltermin                                                                              | Startdatum - Enddatum     | Env. I                        | , Bemerkung               | Durchführende/-r  | Raum    |  |
| <b>A</b>       | wöchentlich                                                                                                    | Do        | 14:00 - 16:00 c.t. | <ul> <li>24.04.2025</li> <li>01.05.2025</li> <li>29.05.2025</li> <li>19.06.2025</li> </ul> | 03.04.2025 - 03.07.2025   |                               |                           | Dr. Iris Schubert | 📰 S 104 |  |
|                |                                                                                                    |           |                    |                                                                                            |                           |                               |                           |                   |         |  |

3. Ein schwebendes Dialog-Fenster öffnet sich. Hier können die *Kommentare* zur ausgewählten Veranstaltung gut leserlich eingesehen werden, um während der Seminarwahl eine fundierte Entscheidung treffen zu können. Unten Links kann das Fenster wieder ggf. durch herunterscrollen geschlossen werden und eine andere PG angesteuert werden.

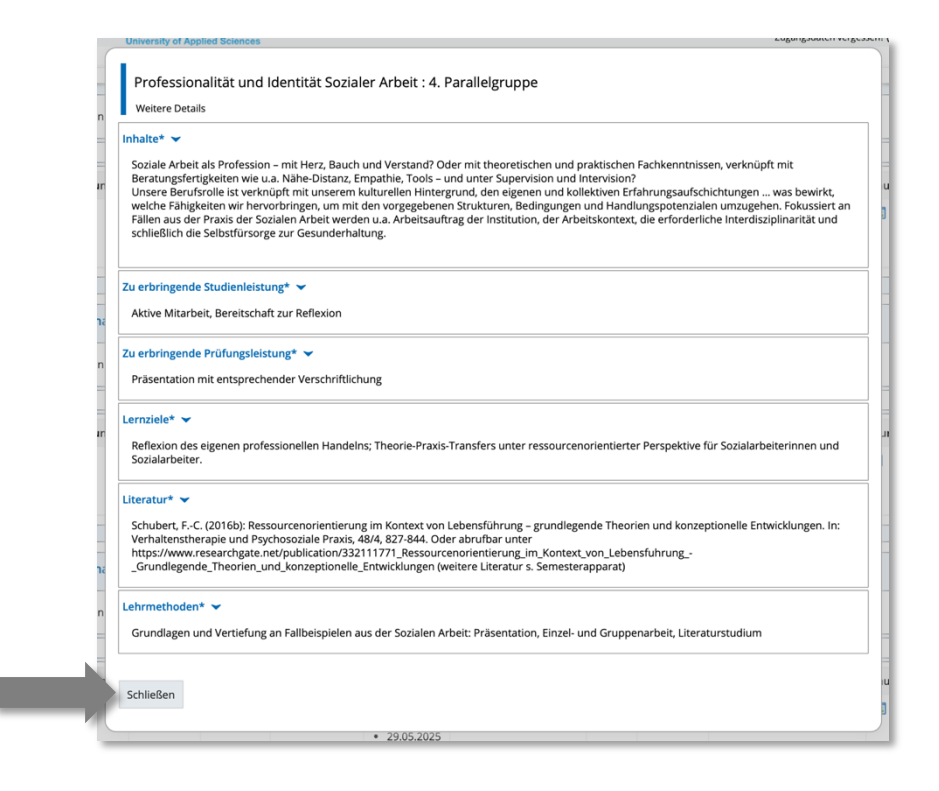

### Detailansicht

Professionalität und Identität Sozialer Arbeit | BSA 06.1 (nPO), BSA 07.3 (aPO) | Veranstaltung

| ← <                   |
|-----------------------|
| Semesterauswahl       |
| Semester              |
| Sommer 2025 👻         |
| Semesterplanung       |
| Termine               |
| Inhalte               |
| Vorlesungsverzeichnis |
| Module / Studiengänge |
| Dokumente             |
|                       |

Auf dem Smartphone finden Sie die Kommentare in der mobilen Ansicht an entsprechender Stelle unter dem Reiter "Termine / Details einblenden".

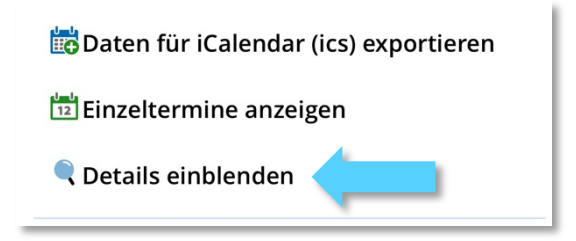

## VI. Kurs belegen: Wie belege ich eine Veranstaltung mit und ohne TNB?

Bei Veranstaltungen ohne TNB ist **keine** Prioritätsangabe erforderlich – es genügt, die Belegung in einem zweiten Schritt zu bestätigen. Vorlesungen, die nur in einer einzigen Parallelgruppe angeboten werden, können bereits vor dem offiziellen Zeitraum der Seminarwahl belegt werden, da keine Auswahl zwischen verschiedenen Gruppen notwendig ist. Sobald Sie wissen, welche Veranstaltungen Sie im kommenden Semester besuchen wollen, können Sie über das *Vorlesungsverzeichnis anzeigen / Modul aufklappen / Veranstaltung klicken / Belegen / Bestätigen* die Veranstaltung belegen.

- 1. Veranstaltungen ohne TNB (Teilnehmer:innenbegrenzung) belegen:
  - Semester auswählen
  - KVV öffnen,
  - entsprechende Reiter
     aufklappen und
  - das Modul öffnen

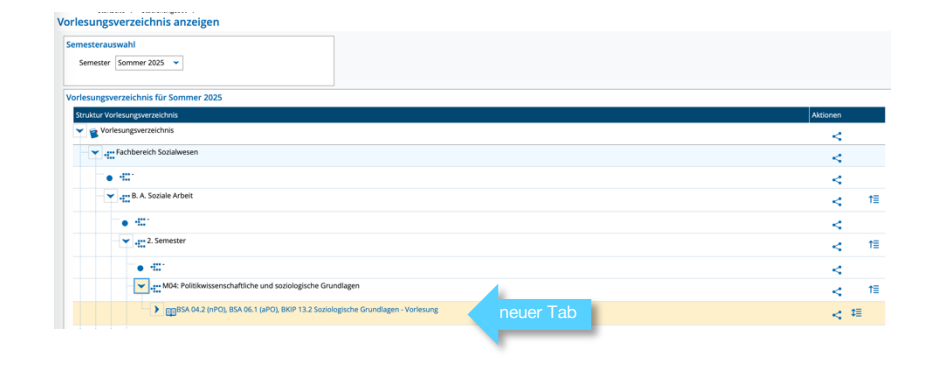

• "Belegen" klicken

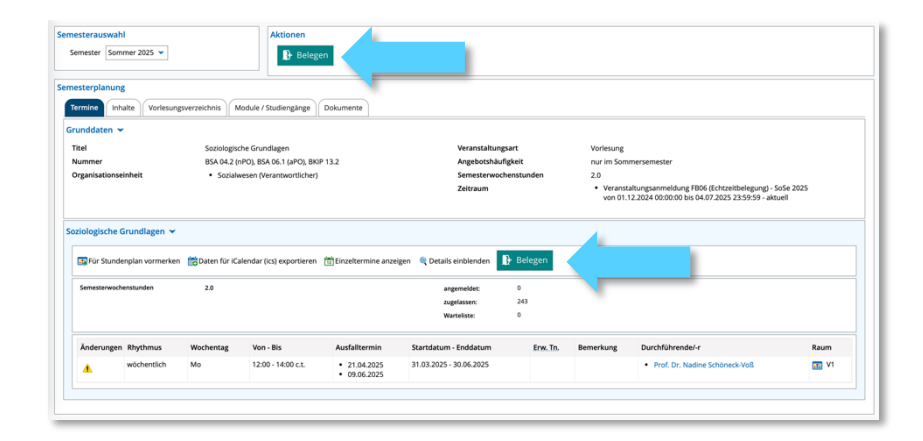

• und mit "Anmelden" bestätigen oder mit "Belegung abbrechen" zurückkehren.

| BSA 04.2 (nPD), BSA 06.1 (aPD), BKIP 13.2 Vorlesung: Soziologische Grundlagen<br>Leistung wird verwender für: Freiwillige Leistung<br>Veransaltungsammedung FBDs (Ertszeitebeigung) - Sose 2025:<br>Der Zeitraum lauft vom 01.12.2024 / 00:00 bis zum 04.07.2025 / 23:59 |                   |                                                                                                    |  |  |  |  |
|----------------------------------------------------------------------------------------------------|-------------------|----------------------------------------------------------------------------------------------------|--|--|--|--|
| Aktionen & Meldungen                                                                                                    | Parallelgruppe    | Termine & Räume                                                                                                    |  |  |  |  |
| D Anmeiden                                                                                                    | 1. Parallelgruppe | Soziologische Grundlagen<br>Sommersmester 2025<br>Montag 31.03.35 - 30.06.25 von 12:00 bis 14:00 c.t. wöchentlich<br>9 VI<br>ØSchöneck-VOB, Nadine |  |  |  |  |
| Belegung abbrechen                                                                                                    |                   |                                                                                                    |  |  |  |  |

Achtung: Das Bestätigen der Belegung erfolgt über den grünen Button "Anmelden". Dieser Begriff kann missverständlich sein, da dieser nichts mit dem Anmelden einer Prüfung zu tun hat. "Bestätigen" wäre hier eine treffendere Bezeichnung.

2. Veranstaltungen mit TNB (Teilnehmer:innenbegrenzung) belegen:

Module oder Teilmodule, die in Kleingruppen meist seminaristisch absolviert werden, haben in der Regel eine TNB. Die Verteilung auf die Seminare mit TNB sind so gestaltet, dass möglichst viele Teilnehmer:innen ihre Wunschseminare erhalten. Das System berücksichtigt die Prioritäten der Wahl bestmöglich, soweit es organisatorisch möglich ist. Falls eine Zuteilung aufgrund hoher Nachfrage oder anderer Einschränkungen nicht exakt nach Priorität erfolgen kann, versucht das System dennoch eine faire Verteilung sicherzustellen. Die Ergebnisse der Wahlen werden nach Ende des Zeitraumes spätestens am Mittwoch bekanntgegeben.

- Semester auswählen,
- Vorlesungsverzeichnis aufklappen,
- Entspreche Veranstaltung
   (im neuen Tab) öffnen

| Interactions and a second second se |          |
|----------------------------------------------------------------------------------------------------|----------|
| isungsverzeichnis für Sommer 2025                                                                                                    |          |
| uktur vonesungsverzeichnis                                                                                                    | Aktionen |
|                                                                                                    | <        |
| Fachbereich Sozialwesen                                                                                                    | <        |
| Te 421                                                                                                    | <        |
| B. A. Soziale Arbeit                                                                                                    | <        |
| Te -01                                                                                                    | <        |
| • 2. Semester                                                                                                    | ×        |
| "• #1"                                                                                                    | <        |
| M04: Politikwissenschaftliche und soziologische Grundlagen                                                                                                    | < 垣      |
| Te - 61                                                                                                    | <        |
| M06: Professionalität II: Identität und Ethik Sozialer Arbeit                                                                                                    | ×        |
| ComBSA 06.1 (nPO), BSA 07.3 (aPO) Professionalität und Identität Sozialer Arbeit - Seminar                                                                                                    | • t=     |

• Zur Wahl stehende Parallelgruppen auswählen und auf Belegen klicken.

| erplanung                                                           |                                                  |                                            |                                                       | \<br>\                                                                                     |                                                        |                                                      |                                                                                          |                       |
|---------------------------------------------------------------------|--------------------------------------------------|--------------------------------------------|-------------------------------------------------------|--------------------------------------------------------------------------------------------|--------------------------------------------------------|------------------------------------------------------|------------------------------------------------------------------------------------------|-----------------------|
| nine Inhal                                                          | Ite Vorlesungsver                                | zeichnis Module / S                        | itudiengänge    Dokumente                             |                                                                                            |                                                        |                                                      |                                                                                          |                       |
| ddaten 🎽                                                            |                                                  |                                            |                                                       |                                                                                            |                                                        |                                                      |                                                                                          |                       |
| nmer                                                                |                                                  | Professional<br>BSA 06.1 (nP               | ltät und Identität Sozialer Arb<br>O), BSA 07.3 (aPO) | eit                                                                                        | Veranstaltungsart<br>Angebotshäufigkeit                | Seminar<br>nur im Sommerse                           | mester                                                                                   |                       |
| anisationsei                                                        | inheit                                           | <ul> <li>Sozialwe</li> </ul>               | sen (Verantwortlicher)                                |                                                                                            | Zeiträume                                              | Veranstaltung     Semester von                       | sbelegung FB06 (Gruppenpriorität) 2. und h<br>27.01.2025 00:00:00 bis 09.02.2025 23:59:0 | iöhere<br>0 - aktuell |
|                                                                     |                                                  |                                            |                                                       |                                                                                            |                                                        | <ul> <li>Veranstaltung<br/>bis 04.07.2025</li> </ul> | sabmeldung Studierende FB06 von 10.02.2<br>23:59:59 - noch nicht gültig                  | 025 12:00:00          |
| ssionalität u                                                       | und Identität Soziale                            | r Arbeit (1. Parallelgr                    | uppe) 🎽                                               |                                                                                            |                                                        |                                                      |                                                                                          |                       |
| For Stunder                                                         | anlan vermerken 🗯                                | Datas für iCalandar i                      | isa) augustianan ( <sup>jal</sup> ) Tianakas          | mine annelgen 🖉 Details si                                                                 | blander Di Balance                                     |                                                      |                                                                                          |                       |
| Fur Stunder                                                         | nplan vormerken                                  | obaten für ICalendar i                     | ics) exportieren Einzelter                            | mine anzeigen 🦳 Details eir                                                                | ibienden ib Belegen                                    |                                                      |                                                                                          |                       |
|                                                                     |                                                  |                                            |                                                       |                                                                                            | Maximale Anzahl Teilnehmer/-in<br>angemeldet: 90 (erst | nen 30<br>e Prio.: 6, zweite Prio.: 10, dritte       |                                                                                          |                       |
|                                                                     |                                                  |                                            |                                                       |                                                                                            | Prio.: 3)<br>zugelassen: 0                             |                                                      |                                                                                          |                       |
|                                                                     |                                                  |                                            |                                                       |                                                                                            | Warteliste: 0                                          |                                                      |                                                                                          |                       |
| nderungen                                                           | Rhythmus                                         | Wochentag                                  | Von - Bis                                             | Ausfalltermin                                                                              | Startdatum - Enddatum                                  | Erw. Tn. Bemerk                                      | ung Durchführende/-r                                                                     | Raum                  |
| •                                                                   | wöchentlich                                      | Do                                         | 14:00 - 16:00 c.t.                                    | <ul> <li>24.04.2025</li> <li>01.05.2025</li> <li>29.05.2025</li> <li>19.06.2025</li> </ul> | 03.04.2025 - 03.07.2025                                |                                                      | Norbert Axnick                                                                           | 📻 S E02               |
| rofessionalität und Identität Sozialer Arbeit (2. Parallelgruppe) 🗡 |                                                  |                                            |                                                       |                                                                                            |                                                        |                                                      |                                                                                          |                       |
|                                                                     |                                                  |                                            |                                                       |                                                                                            | Maximale Anzahl Teilnehmer/-in                         | nen 30                                               |                                                                                          |                       |
|                                                                     |                                                  |                                            |                                                       |                                                                                            | angemeldet: 115 (er:<br>Prio.: 3)                      | te Prio.: 57, zweite Prio.: 5, dritte                |                                                                                          |                       |
|                                                                     |                                                  |                                            |                                                       |                                                                                            | zugelassen: 0<br>Warteliste: 0                         |                                                      |                                                                                          |                       |
|                                                                     |                                                  |                                            |                                                       |                                                                                            |                                                        |                                                      |                                                                                          |                       |
| inderungen                                                          | Rhythmus                                         | Wochentag                                  | Von - Bis                                             | Ausfalltermin                                                                              | Startdatum - Enddatum                                  | Erw. Tn. Bemerkung                                   | Durchführende/-r                                                                         | Raum                  |
| inderungen                                                          | <b>Rhythmus</b><br>wöchentlich                   | Wochentag<br>Mo                            | Von - Bis<br>16:00 - 17:30 s.t.                       | Ausfalltermin <ul> <li>21.04.2025</li> <li>09.06.2025</li> </ul>                           | Startdatum - Enddatum<br>31.03.2025 - 30.06.2025       | Erw. Tn. Bernerkung                                  | Durchführende/-r Benedikt Eisermann                                                      | Raum<br>🔝 S E02       |
| inderungen                                                          | Rhythmus<br>wöchentlich<br>und Identität Soziale | Wochentag<br>Mo<br>r Arbeit (3. Parallelgr | Von - Bis<br>16:00 - 17:30 s.t.                       | Ausfalltermin 21.04.2025 09.06.2025                                                        | Startdatum - Enddatum<br>31.03.2025 - 30.06.2025       | Erw. Tn. Bemerkung                                   | Durchführende/-r Benedikt Eisermann                                                      | Raum                  |

 Jeder Parallelgruppe einer Priorität zuordnen – am besten für alle PGs!

| 1            |  |
|--------------|--|
| Priorität 5  |  |
| Priorität 6  |  |
| Priorität 7  |  |
| Priorität 8  |  |
| Priorität 9  |  |
| Priorität 10 |  |
| L            |  |

 Auf "Jetzt belegen" klicken, um alle Prioritäten zu bestätigen! Abbrechen des Vorgangs nicht mit einem Browserbefehl "Zurück" vornehmen, sondern "Belegen abbrechen"

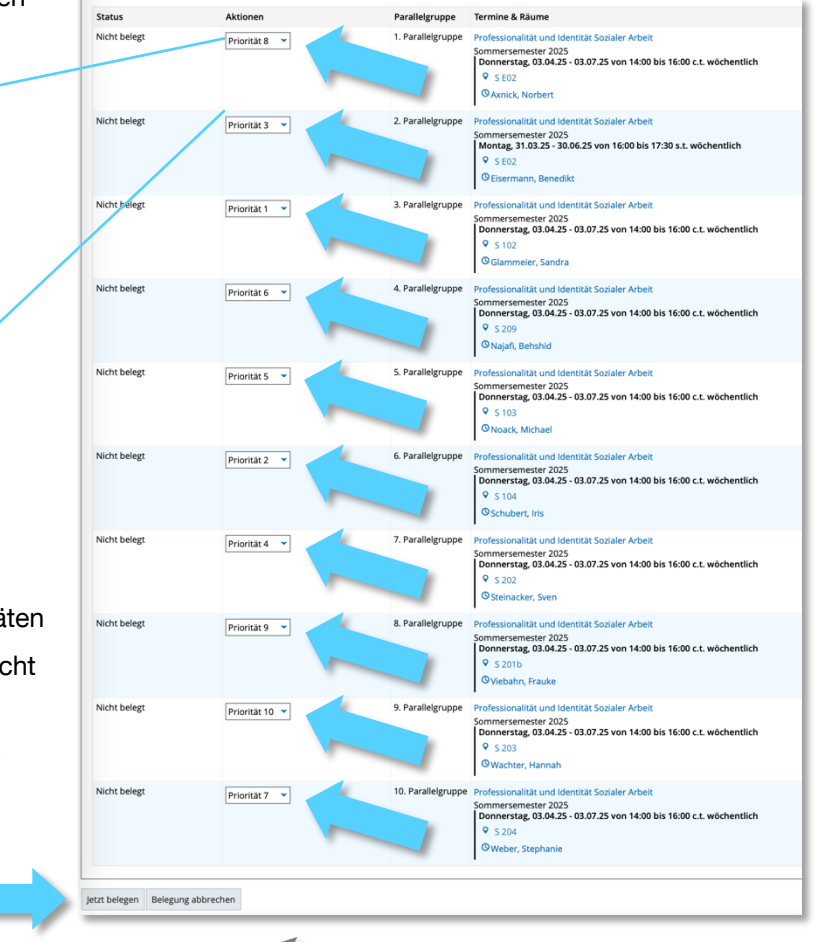

Achtung: Jeder Parallelgruppe muss eine Priorität zugewiesen werden – nicht nur drei oder einigen, sondern wirklich allen. Jede Priorität darf nur einmal vergeben werden. Die Belegung muss unten links bestätigt werden, da die Wahl sonst möglicherweise nicht korrekt erfasst wird. Nachträgliche Änderungen können nach der Seminarwahl von Studierenden nicht mehr getätigt werden und müssen neu beantragt werden.

| Thema                       | Hilfe zur Selbsthilfe            | Kontaktperson                                  |
|-----------------------------|----------------------------------|------------------------------------------------|
| HIO-Zugang                  | iman.hs-niederrhein.de           | KIS in MG: <u>+49 (0)2161 186-2222</u>         |
|                             |                                  | it-support@hs-niederrhein.de (Erdgeschoss Bib) |
| Neue / alte Prüfungsordnung | Studienverlaufsberatung          | hsnr.de/fb06/svb                               |
| Fragen zur Seminarwahl      | Anleitung zur Seminarwahl        | seminarwahl-06@hs-niederrhein.de               |
| Anmerkungen zur Anleitung   | oder <u>KVV</u> / Studienangebot |                                                |
|                             | / Veranstaltung suchen /         |                                                |
| Fragen zum Kommentar        | hsnr.de/fb06/personen            | Verantwortliche Dozent:innen                   |

## VII. Kontakt: Wer sind meine Ansprechpartner:innen bei Problemen?